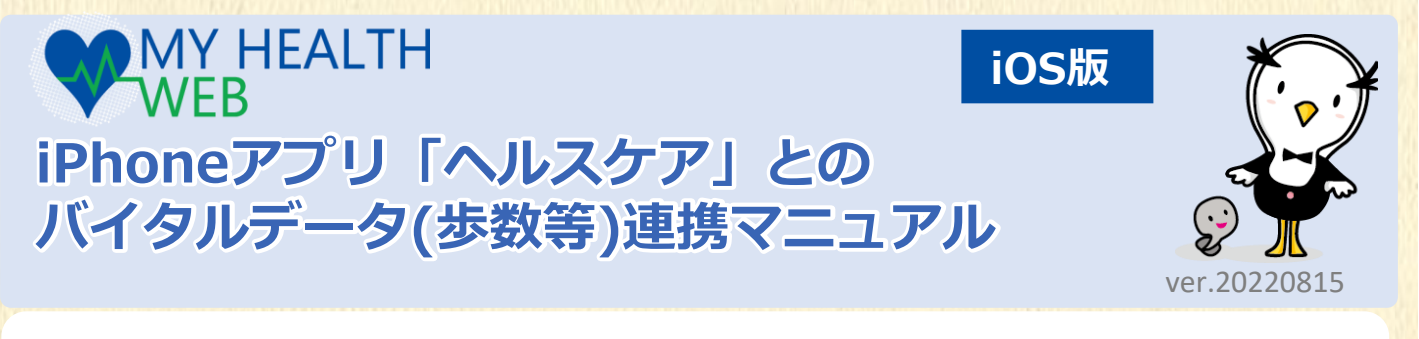

## **目次** I. アプリのインストールと設定

- 1. 「MHWアプリ」を設定する P2-3
  - 【1】 App Storeで「MHWアプリ」をインストール
  - 【2】「MHWアプリ」の設定
  - 【3】「MHW」の初回利用登録
  - 【4】「かんたんログイン」の設定
- 2. 「MHWアプリ」と「ヘルスケアアプリ」を連携する …… P4
  - 【1】 「ヘルスケアアプリ」との連携
  - 【★】「ヘルスケアアプリ」との連携

#### Ⅱ. バイタルデータ連携方法

1. 日々のバイタルデータを連携する P5
 【1】「バイタルデータ(歩数等)連携確認ダイアログ」から連携
 【2】ページ上部「バイタル連携」ボタンから連携

#### Ⅲ. 機種変更をしたときは……

#### Ⅳ. バイタルデータ連携ができない方

- 1.「ヘルスケアアプリ」の連携設定確認 ………………… P7
  - 【1】ご利用端末のシステムバージョン確認
  - 【2】「ヘルスケアアプリ」の連携設定確認
- - 【1】「バイタルデータ連携設定」(登録端末設定)の確認
  - 【2】「バイタルデータ連携設定」(最終更新日)の確認
  - 【3】解決しないとき

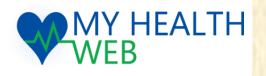

既に「MHWアプリ」をお使いの方は、P4【★】の設定を行ってください。

iOS版

#### A:「MHWアプリ」を初めて利用する方

1. 「MHWアプリ」を設定する

I.アプリのインストールと設定

## 【1】App Storeで「MHWアプリ」をインストール

- 右の二次元バーコード(a)を読み取るか、 「App Store」を起動して「検索」から 「MHWアプリ」を検索します。
- 2. 「MHWアプリ」(無料)アプリをインストールします。

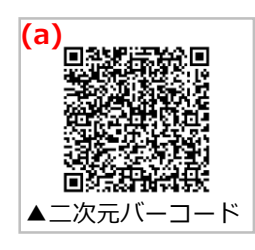

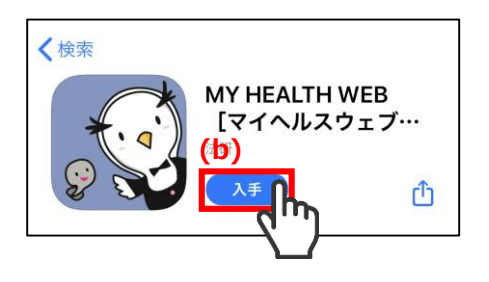

#### 【2】「MHWアプリ」の設定

1. iPhoneのホーム画面で「MHWアプリ」の アイコンをタップします。

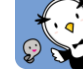

- 健康保険証に記載されている【保険者番号】 (半角数字8桁)を(b)に入力し、「送信」 (c)を タップします。
- 3. 通知設定のダイアログ(d)が表示されますので、 任意で設定を行います。

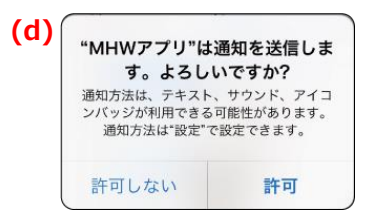

- 1. 右の画面へスライド(e)して、画面指示(e)に 従って「\*かんたんログイン設定」を行います。
  - ※「かんたんログイン設定」とは、ログイン時に
     【ログインID】【パスワード】の入力を省略し、
     4桁の暗証番号(PINコード)でログインができる
     ようになる「MHWアプリ」専用の機能です。

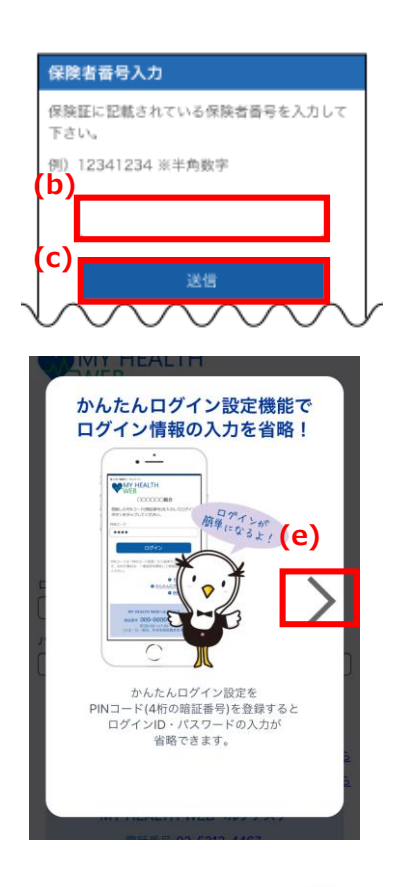

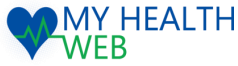

## I.アプリのインストールと設定

## 1. 「MHWアプリ」を設定する

#### [3] 「MHW」の初回利用登録

- 1. 「かんたんログイン設定」をするためには 「MHW | の初回利用登録が完了している必要が あります(f)。
  - ●PC等ですでに初回登録済の方は ⇒「はい」をタップして【4】へお進みください。
  - 初回利用登録がまだの方は ⇒「いいえ」をタップして下記①~③を 設定してから【4】へお進みください。
  - ①初回利用登録がまだの方は、「初回登録」の 画面指示(g)に従って設定を行います。
  - ②「保険証の記号・番号」「仮パスワード(生年 月日)」「氏名(カナ)」「メールアドレス」を 入力し「送信する」をタップします。
  - ③登録したメールアドレスに届いた本登録用メール のURLをクリックし、「新しいパスワード」を 入力すれば、初回利用登録完了です。

## 【4】「かんたんログイン」の設定

- 1. 画面指示(h)に従って「かんたんログイン設定」を行います。
  - ・「保険証の記号・番号」「パスワード」を入力し「次へ」をタップします。 4桁のPINコード(暗証番号)(i)を入力し「登録してログイン」をタップすれば、設定完了です。

| (h) | かんたんログイン設定                                               | (i) | かんたんログイン設定                                                                              |             |
|-----|----------------------------------------------------------|-----|-----------------------------------------------------------------------------------------|-------------|
|     | かんたんログイン設定を行います。<br>ログインID・バスワードを入力して「次へ」をタップし<br>てください。 |     | ログインID・バスワードの入力を省略するために半角<br>PINコード(4桁の施証番号)を登録してください。この<br>PINコードはMHWアプリにログインする際必要になりま |             |
|     | 「今回は設定しない」ボタンをタップすると、ログイン<br>画面へ遷移します。                   |     | す。<br>4桁の数字を入力してください。                                                                   |             |
|     | ログインID                                                   |     |                                                                                         |             |
|     | 記号 <b>番</b> 号                                            |     | PINJ-K                                                                                  |             |
|     | パスワード                                                    |     | 登録してログイン                                                                                |             |
|     | パスワード                                                    |     |                                                                                         |             |
|     | 次へ                                                       |     |                                                                                         |             |
|     | 今回は設定しない                                                 | *   | 「かんたんログイン設定」が完了しまし                                                                      | 」たら<br>「でま! |
|     |                                                          |     | 人間からは4mjのPINコードでログイン                                                                    | Cd          |

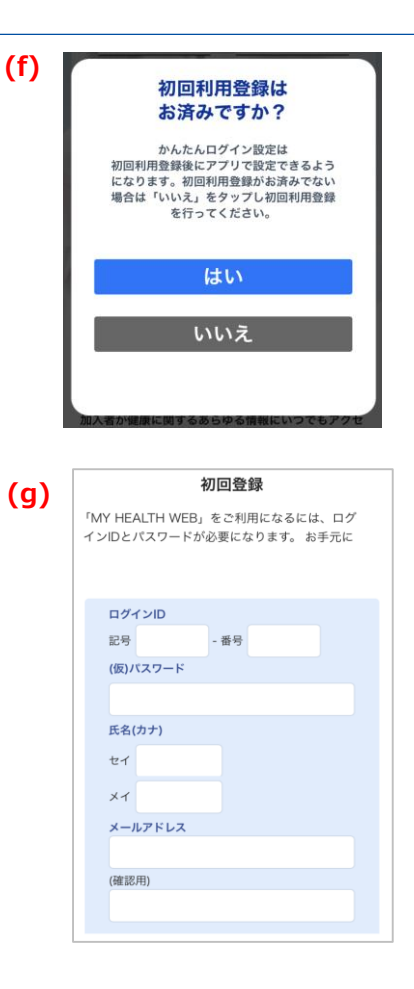

ンできます。

## I.アプリのインストールと設定

## 2. 「MHWアプリ」と「ヘルスケアアプリ」を連携する

#### 【1】「ヘルスケアアプリ」との連携

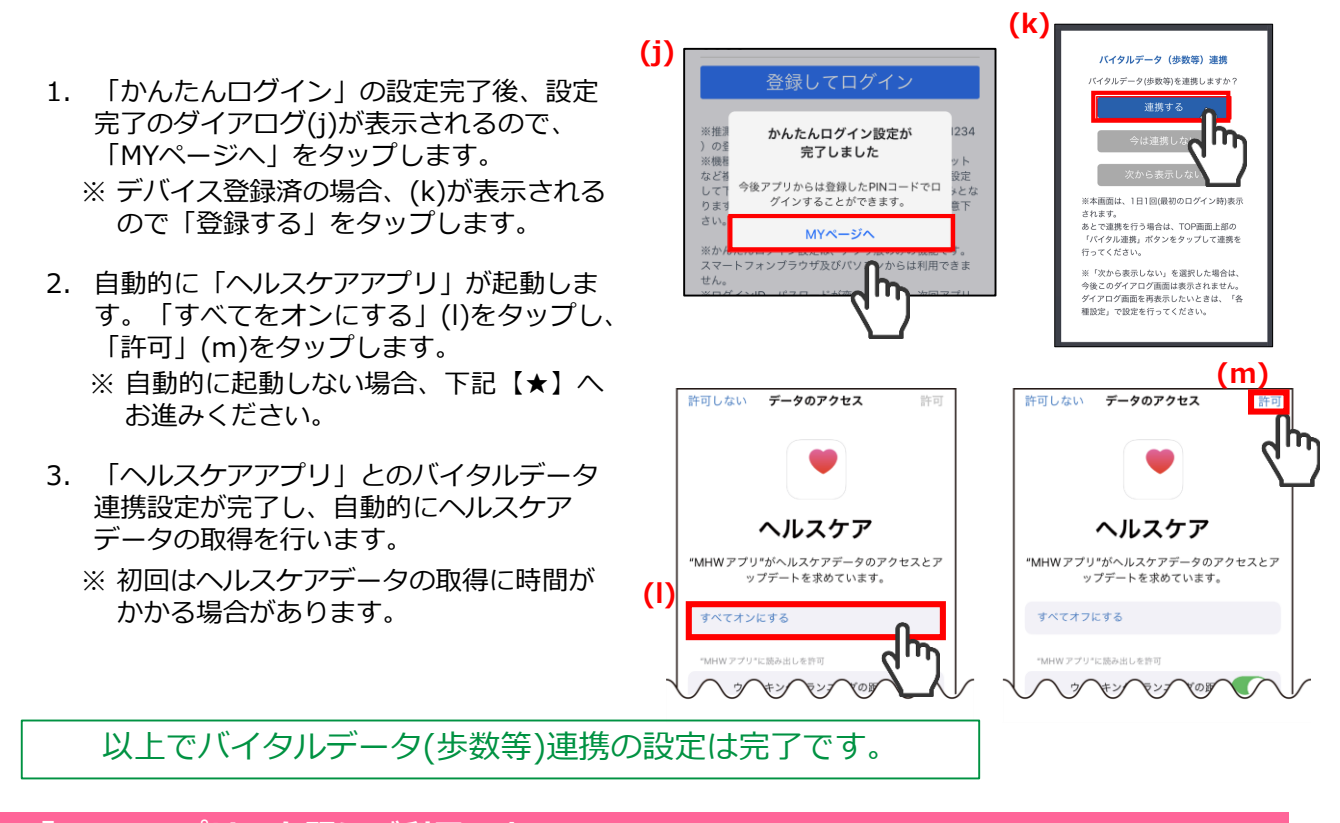

#### B:「MHWアプリ」を既にご利用の方

### 【★】「ヘルスケアアプリ」との連携

|                                                                                                    | (n)                                                                                                    |
|----------------------------------------------------------------------------------------------------|----------------------------------------------------------------------------------------------------|
| <ol> <li>「ヘルスケアアプリ」を起動し、右上の<br/>アイコン(n)をタップします。</li> <li>※ 右上に表示されない場合「ソース」等を<br/>タップします。</li> </ol> | 概要<br>よく使う項目<br>き参数<br>3,610参       へルスケアの詳細<br>ン<br>メディカル(D       >         ・少数<br>3,610参       へルスケアデータを表示<br>ン       > |
| 2. 「App」(o)をタップします。                                                                                  |                                                                                                    |
| 3. 「MHWアプリ」(p)をタップします。                                                                               |                                                                                                    |
| 4. 「すべてオンにする」(q)をタップすると (p)<br>設定が完了します。                                                             |                                                                                                    |
| バイタルデータ(歩数等)連携の設定が完                                                                                  | 言了です。                                                                                                    |
|                                                                                                    |                                                                                                    |

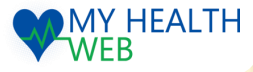

## Ⅱ. バイタルデータ連携方法

## 1. 日々のバイタルデータを連携する

バイタルデータ連携設定完了後、下記2つの方法で連携することができます。

#### 【1】「バイタルデータ(歩数等)連携確認ダイアログ」から連携

- 「MHWアプリ」からログイン後、表示される「バイタ ルデータ(歩数等)連携確認ダイアログ」の「連携する」 (a)をタップします。
  - ※ ダイアログは、1日1回/当日初回ログイン時のみ 表示されます。
     ※ 「今は連携しない」をタップすると連携せずに
  - ※「今は連携しない」をタッフすると連携せずに TOPページへ遷移します。
  - ※「次から表示しない」をタップすると翌日以降このダイアログは表示されません。ダイアログを再度表示させたい場合は、下記【「バイタルデータ(歩数等)連携確認ダイアログ」を再表示する場合】を参照してください。
- 2. 連携データ送信のダイアログ(b)が表示され、連携が開始されます。

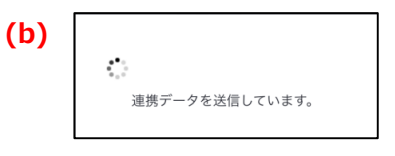

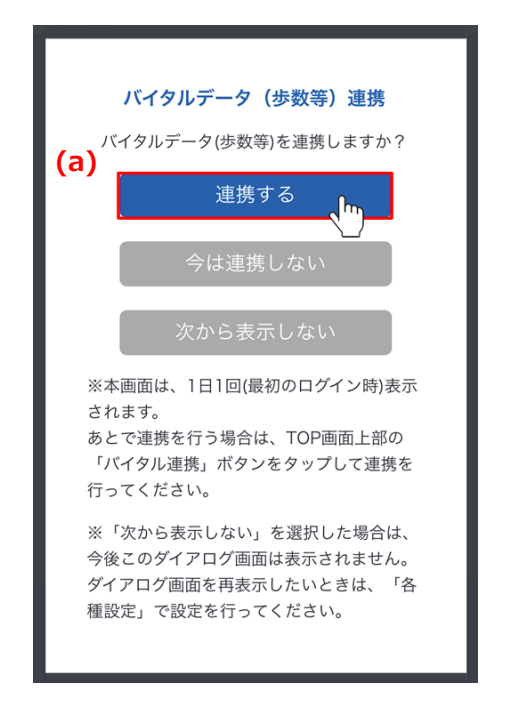

#### ※「バイタルデータ(歩数等)連携確認ダイアログ」を再表示する場合

「MHWアプリ」の「MENU」から「各種設定」を開き、 「バイタルデータ(歩数等)連携設定」の「バイタルデー タ連携ダイアログ表示」で「表示する」(c)をタップす ると、翌日以降「バイタルデータ(歩数等)連携確認ダイ アログ」が表示されるようになります。

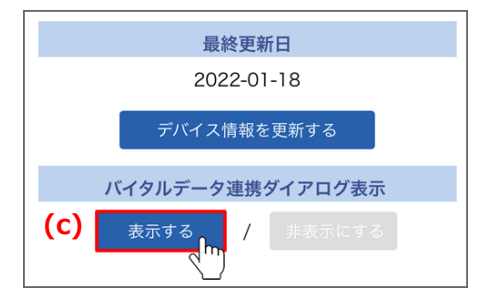

## 【2】ページ上部「バイタル連携」ボタンから連携

- 1. 「MHWアプリ」からログインするとページ上部に表示される「バイタル連携」(d)ボタンをタップします。
- 2. 連携データ送信のダイアログ(e)が表示され、連携が 開始されます。

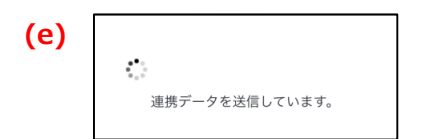

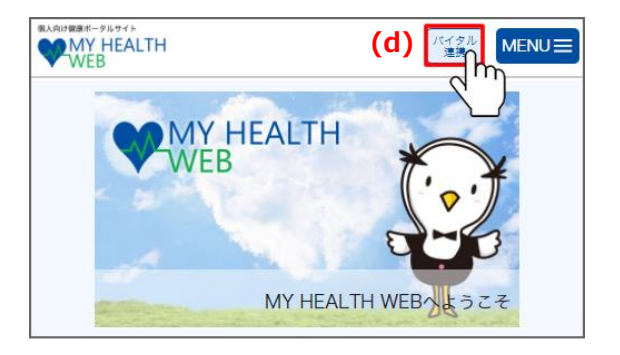

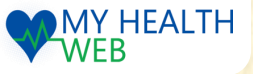

## Ⅲ. 機種変更をしたときは……

#### 1.機種変更後に必要な作業

機種変更をした場合、<u>P2【1】</u>から順に設定後、 はじめて「MHWアプリ」からのログイン時に 右のようなダイアログ(a)が表示されます。 「OK」(b)をタップすると、「ヘルスケア」 アプリが自動的に起動しますので、「すべて オンにする」(c)をタップし、「許可」(d)を タップしてください。

旧デバイスの情報はMHWアプリの「MENU」 ボタンをタップして、「各種設定」の「機種 解除設定」で解除することができます。

※ 機種解除設定をしてもこれまでに記録され たヘルスケアデータは削除されません。

#### ※「ヘルスケアアプリ」が自動で起動しない場合

ダイアログ(a)表示後、「OK」をタップしても 「ヘルスケアアプリ」が自動で起動しない場合は MHWアプリの「MENU」ボタンをタップして、 「各種設定」の「バイタルリンク設定」または 「バイタルデータ(歩数等)連携設定」等でご使 用になる機種を選択(e)し、「変更する」(f)をタッ プすることで「ヘルスケアアプリ」が起動します。 「すべてオンにする」(c)をタップし、「許可」 (d)をタップしてください。

※ 端末の通信状況等の影響で「バイタルデータ チェックの通信に失敗しました」と表示された 際は、「OK」をタップして、通信状況を確認 してから再度行ってください。

バイタルデータ連携で利用する機種の変更を行いま t. (e) 選択してください (f) 変更する 利用中のデバイスはありません。 目始末が口 ~ V 選択してください iPhone 8 (2022-01-14 00:15:0... iPhone 6 Plus (2022-01-17 16:56:4... iPhone 7 (2022-01-18 10:37:01)

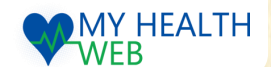

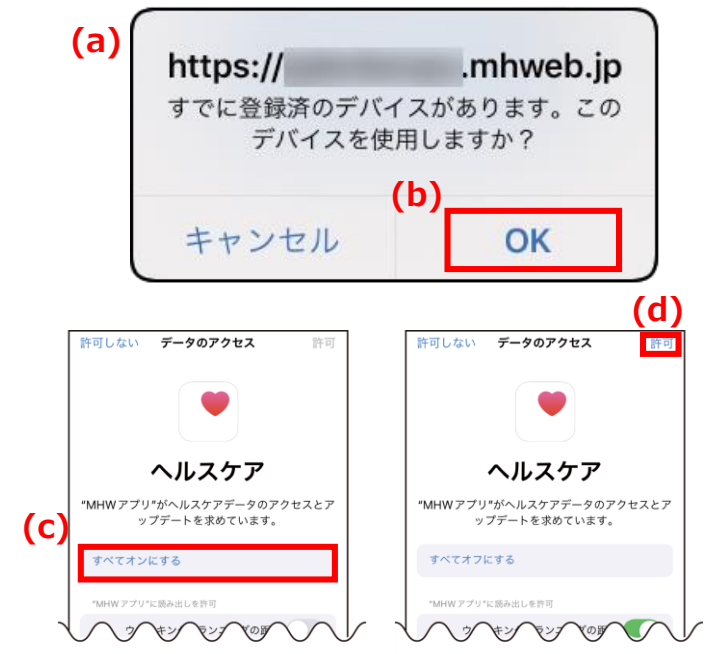

# バイタルデータ(歩数等)連携設定 完了

## Ⅳ. バイタルデータ連携ができないときは……

#### 1.「ヘルスケアアプリ」の連携設定確認

#### 【1】ご利用端末のシステムバージョン確認

ご利用の端末の「設定」から「一般」→「情報」を開き、システムバージョンを確認してください。 MHWアプリの推奨OSと異なる場合は、バージョンアップを行ってください。 ※MHWアプリの推奨OSは、ログイン画面を参照してください。

#### 【2】「ヘルスケアアプリ」の連携設定確認

「ヘルスケアアプリ」で「MHWアプリ」との連携設定ができているかを確認します。 ※「ヘルスケアアプリ」は、iPhone標準搭載のアプリです。「ヘルスケアアプリ」を削除された方・端末内 にない方はApp Storeよりインストールしてください。

1. 「ヘルスケアアプリ」を起動します。 「歩数」の更新日時(a)が確認当日となり歩数(b)が表示 されていることを確認してください。

【歩数が表示されていない場合】 iPhoneの「設定」を開き、「プライバシー」をタップ します。「モーションとフィットネス」をタップし、 「フィットネストラッキング」をオンにしてください。 ※ MY HEALTH WEBのサポート対象外となります。解決し ない場合は、Appleのサポートへお問い合わせください。

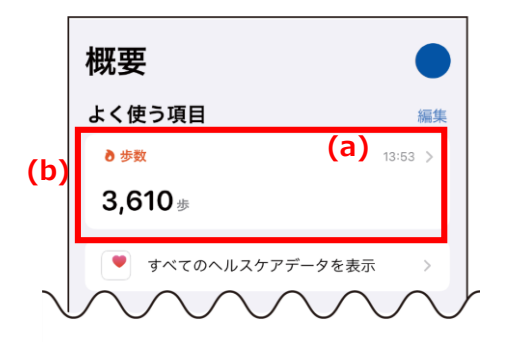

iOS版

- ※「ヘルスケアアプリ」から取得できる歩数は、端末から自動で取得したもののみです。 ご自身で「ヘルスケアアプリ」に入力した歩数は反映されません。
- ヘルスケアアプリ」を起動し、右上の アイコン(c)をタップします。
- プライバシー内の「App」(d)をタップ します。(右上に表示されない場合は、 「ソース」等をタップします)
- 4. 「MHWアプリ」(e)をタップします。
- 5. 「すべてオンにする」(f)と表示されている 場合は、タップして連携をオンにしてから、 右上の「許可」をタップします。
- ※「すべてオフにする」と表示されている 場合は、連携の設定は完了しています。
- 「MHWアプリ」にログインすると、連携 データ送信のダイアログ(g)が表示され、連 携が開始されます。以上で「ヘルスケアア プリ」の連携設定が完了です。
- ※ 既に「MHWアプリ」を起動している 場合は、一度終了して再度起動後に ログインしてください。

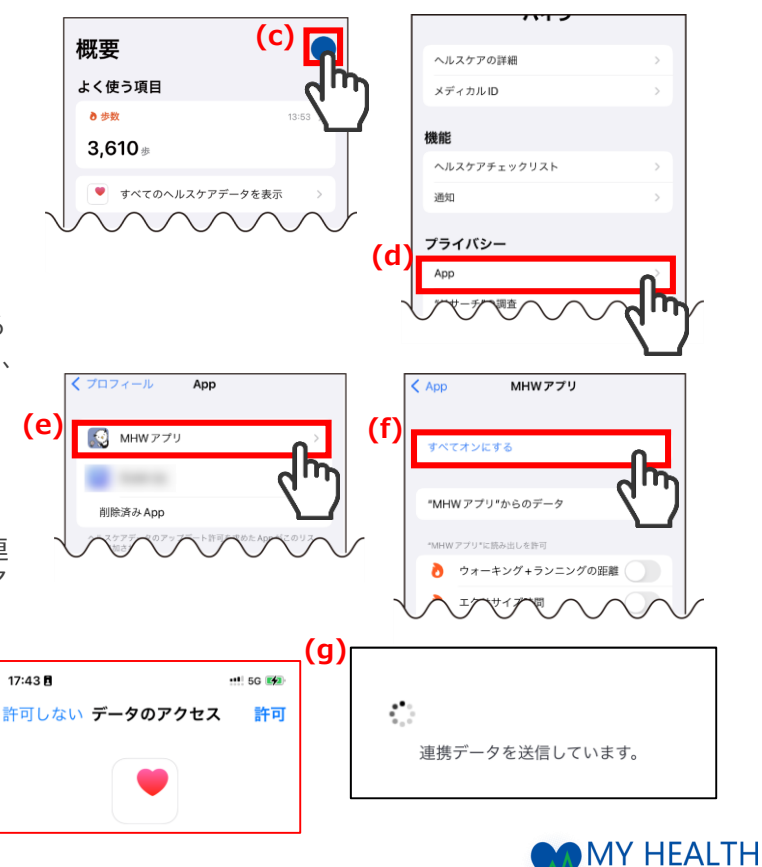

WEB

- 7 -

# Ⅳ. バイタルデータ連携ができないときは……

## 2. 「MHWアプリアプリ」の連携設定確認

## 【1】「バイタルデータ連携設定」(登録端末設定)の確認

「MHWアプリ」にご利用中の端末が登録されているかを確認します。

- 「MHWアプリ」を起動してログイン後、右上の メニューを開いて「各種設定」をタップします。
- 「バイタルリンク設定」または「バイタルデータ (歩数等)連携設定」等のセレクトボックス(a)に 【(ご利用端末の型番)・日時・利用中】が記載 されているか確認します。
- (ご利用端末の型番)が記載されていない場合、 プルダウンを開き連携したい端末を選択(b)して ください。
  - ※ 同一の型番で日時が違うものが複数ある場合は、 最新日時のものを選択してください。
  - ※ご利用端末の型番が記載されている場合は、 正常に設定ができています。
- 「変更する」(c)をタップすると、連携データ送信 のダイアログ(d)が表示され、連携が開始します。

| (d) |                |  |
|-----|----------------|--|
|     | 連携データを送信しています。 |  |

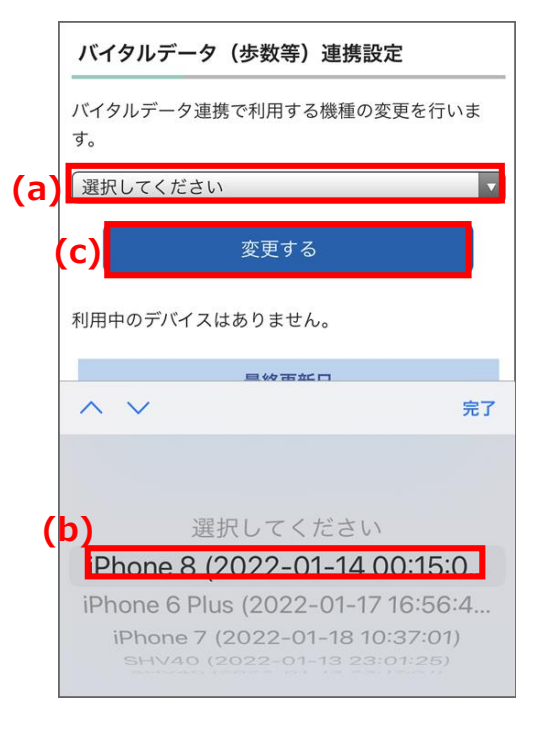

## 【2】「バイタルデータ連携設定」(最終更新日)の確認

「MHWアプリ」で最終更新日が確認当日になっているかを確認します。

- 「MHWアプリ」の「MENU」から「各種設定」 を開き、「バイタルリンク設定」または「バイ タルデータ(歩数等)連携設定」等の「最終更 新日」が(e)確認当日になっているか確認してく ださい。確認当日になっていない場合は、(f) 「デバイス情報の更新」をタップしてください。
- 2. 連携データ送信のダイアログ(g)が表示され、 連携が開始します。

※ 表示が「更新中」のまま進まない場合は、 「解決しないとき」の手順をお試しください。

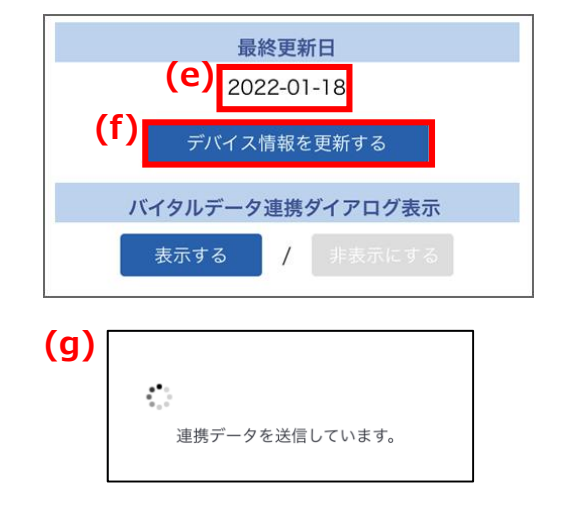

#### 【3】 解決しないとき

全てを確認しても解決しない場合は、以下手順をお試しください。

- 1. 「MHWアプリ」を一度タスクから終了して再度起動、ログインして連携ができるか確認してください。
- 2. iPhoneの再起動を行い、「MHWアプリ」を起動、ログインして連携ができるか確認してください。
- 3. 「MHWアプリ」を削除し、再インストール・初期設定をして連携できるか確認してください。
- 4. 全ての設定を行っても解決しない場合は、お問い合わせください。

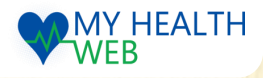